# HƯỚNG DẪN CÀI MESSENGER BOX VÀO WEBSITE HARAVAN.

Bước 1 : Truy cập fanpage mà user có quyền "Quản trị viên "

Chọn cài đặt => Nền tảng messenger => Plungin chat với khách hàng

| f     | FAST FOOD LOVER 2                                                                                                    | Q 🥡 Trúc                                                                                                    | Trang chủ Tạo 🕌 🔗 븯 🛞 🔻                                                                                                    | <u>^</u> |
|-------|----------------------------------------------------------------------------------------------------|----------------------------------------------------------------------------------------------------|----------------------------------------------------------------------------------------------------|----------|
| Trang | g Hộp thư <mark>20+</mark> Thông báo <mark>23</mark> Thông.                                                                                                    | Công cụ đăng Trung 🚺 Khác 🕶                                                                                                    | Cài đặt Trợ giúp +                                                                                                    |          |
|       | <ul> <li>Chung</li> <li>Ihán tin</li> <li>✓ Thông tin Trang </li> <li>Mẫu và Tab</li> <li>✓ Thủng tin</li> <li>✓ Thủng tin</li> <li>✓ Thủng tin</li> <li>✓ Thủng tin</li> <li>✓ Nguyễt Yang khắc</li> <li>✓ Dối tượng yêu thích của Trang</li> </ul> | Nền tàng Messenger<br>Quản lý cách Trans Lev Đơi xuất hiện trong<br>Messenge:<br>Phần<br>Cải đặt chung<br>Liên kết Messenger của bạn<br>Tính nàng nhấn tin cao cấp<br>Plugin chat với Khách hàng<br>Cải đặt Khám phá<br>High Volume Messages | Chuyển đến phản này<br>Chuyển đến phản này<br>Chuyển đến phản này<br>Chuyển đến phản này<br>Chuyển đến phản này<br>Chuyển đến phản này |          |
|       | <ul> <li>Quyền     <li>Nội dung có thương hiệu     <li>Instagram     <li>★ Đáng chú ý     </li> <li>Eáng chéo     </li> </li></li></li></ul>                                                                                                    | Cải đặt chung<br>Phương thức phản hồi<br>Chon mệt đặc án đã cho chúng tố biết cách bot của b<br>Tất cả câu trả tốt đều được tự động hòa                                                                                                    | an liên hệ với đổ tượng.                                                                                                    |          |

Bước 2 : Chọn "Chuyển đến phần này ", bấm nút "Thiết lập" => "Tiếp"

| Thiết lập đoạn chat với khách hàng                                                                                                    | ×  |  |  |  |  |  |
|----------------------------------------------------------------------------------------------------|----|--|--|--|--|--|
|                                                                                                    |    |  |  |  |  |  |
| Thêm Messenger vào trang web của bạn                                                                                                    |    |  |  |  |  |  |
| Gặp gỡ khách hàng của bạn ở bất cứ đầu. Bằng cách sử dụng plugin chat với khách hàng, mọi người có<br>thể bắt đầu cuộc trò chuyện trên trang web của bạn và tiếp tục trong Messenger. Thiết lập dễ dàng. Chúng<br>tổi sẽ cung cấp cho bạn mã để thêm vào trang web. |    |  |  |  |  |  |
| न                                                                                                    | Ép |  |  |  |  |  |

## Quý Khách thiết lập nội dung lời chào

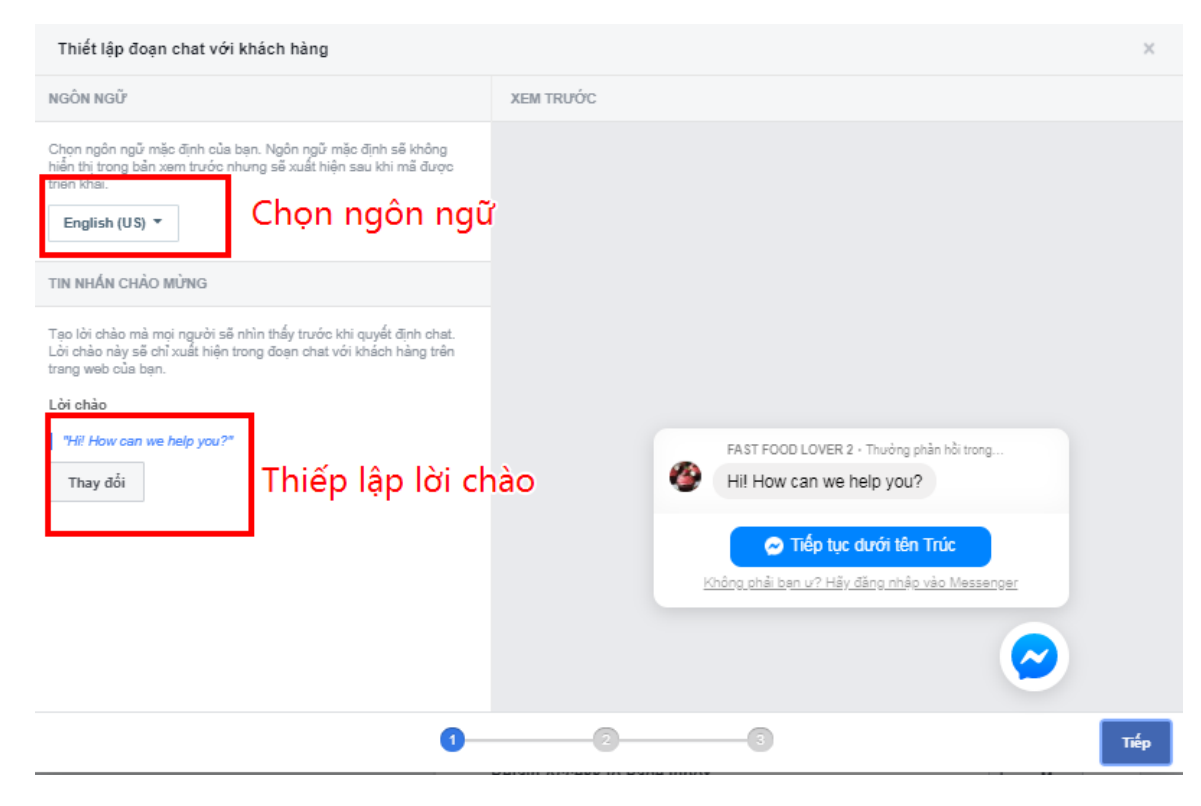

Quý Khách chọn màu sắc của chatbox cho phù hợp với website

| Thiết lập đoạn chat với khách hàng                                                                                                    | 2                                                                                                    | ĸ |
|----------------------------------------------------------------------------------------------------|----------------------------------------------------------------------------------------------------|---|
| HIỂN THỊ MÀU                                                                                                    | XEM TRƯỚC                                                                                                    |   |
| Mà tùy chỉnh 🔊 N<br>Chọn màu chủ họp với thương hiểu hoặc trạng web của bạn.<br>Iffficado III (IIII) (IIII) (IIII) (IIII) (IIII) (IIII) (IIIII) (IIIII) (IIIII) (IIIII) (IIIII) (IIIIII) (IIIIII) (IIIIII) (IIIIII) (IIIIIII) (IIIIIII) (IIIIIIII | EAST FOOD LOVER 2       Imaging phile hild trong vong vail phile         12:00 PM         Welcome!         Let us know if you have any questions.         Felo         Nhập tin nhắn |   |
| Quay lại                                                                                                    | 23 Trép                                                                                                    | , |

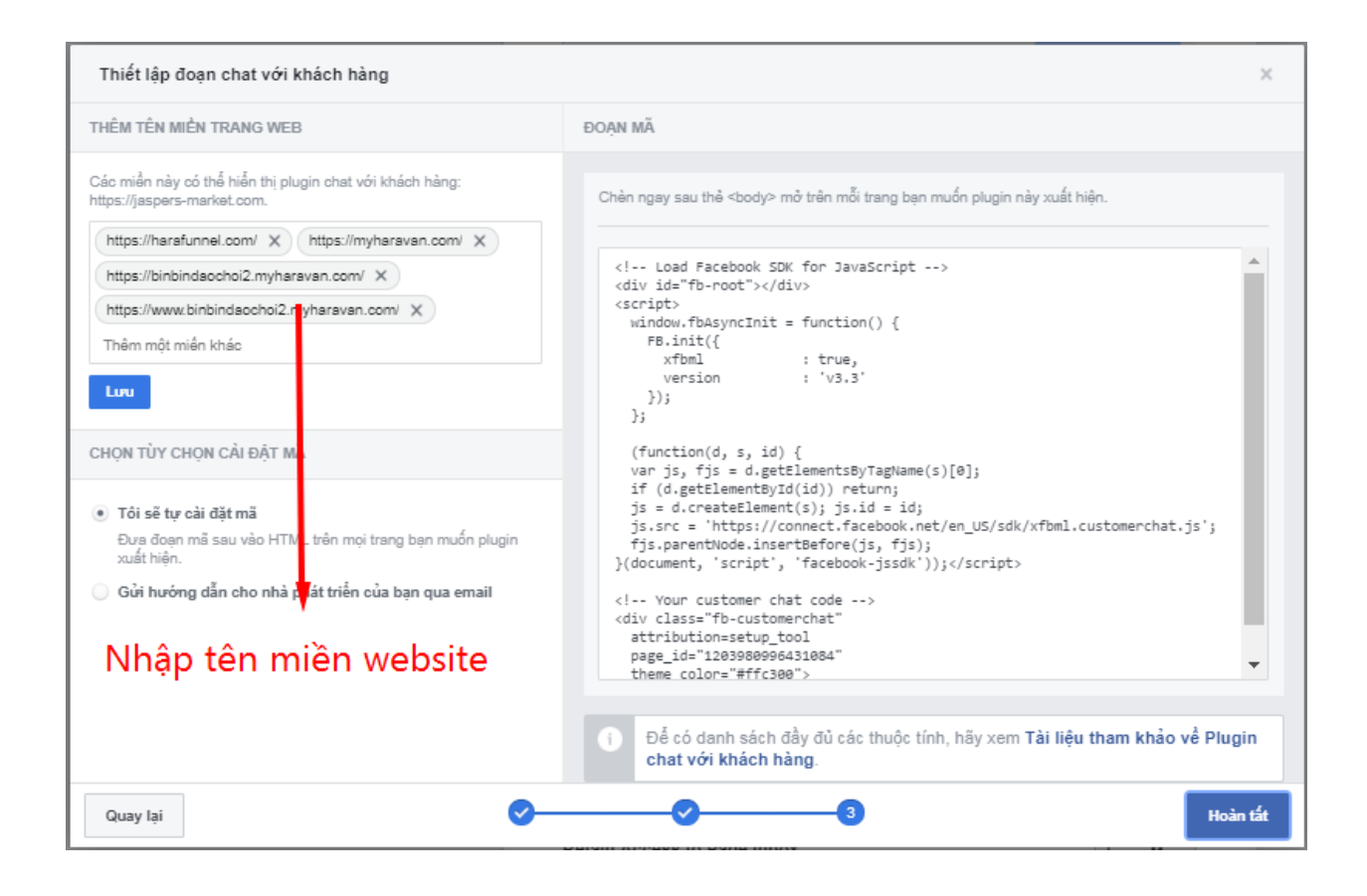

## Bước 3 : Coppy code plungin chat sang bộ nhớ tạm

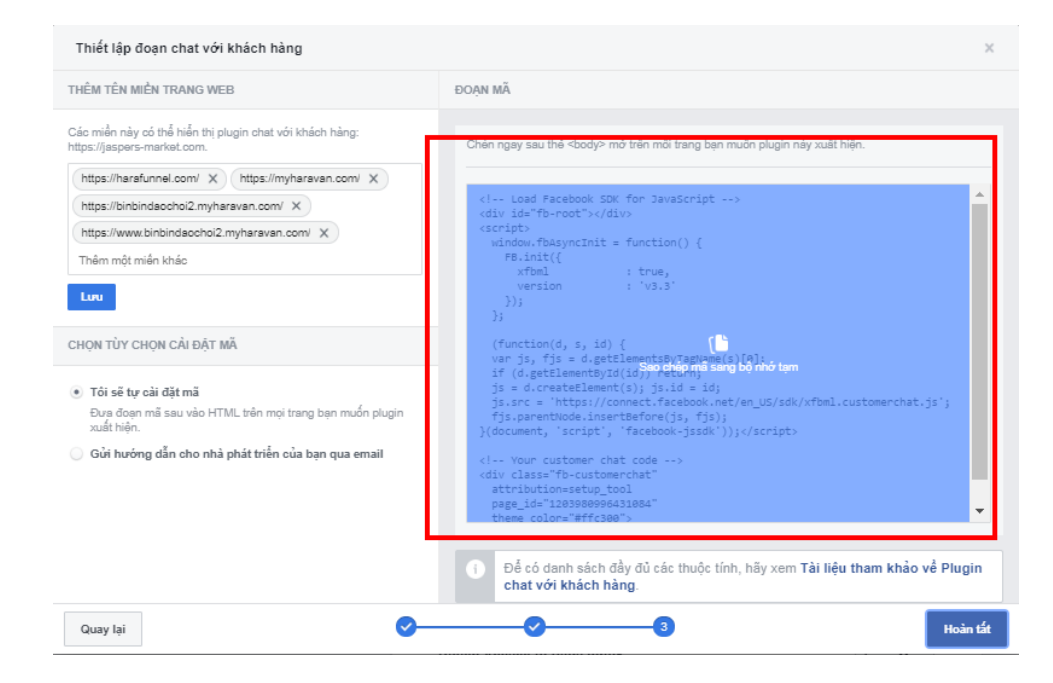

Bước 4 : Truy cập website haravan , vào phần admin , chọn mục "Website"

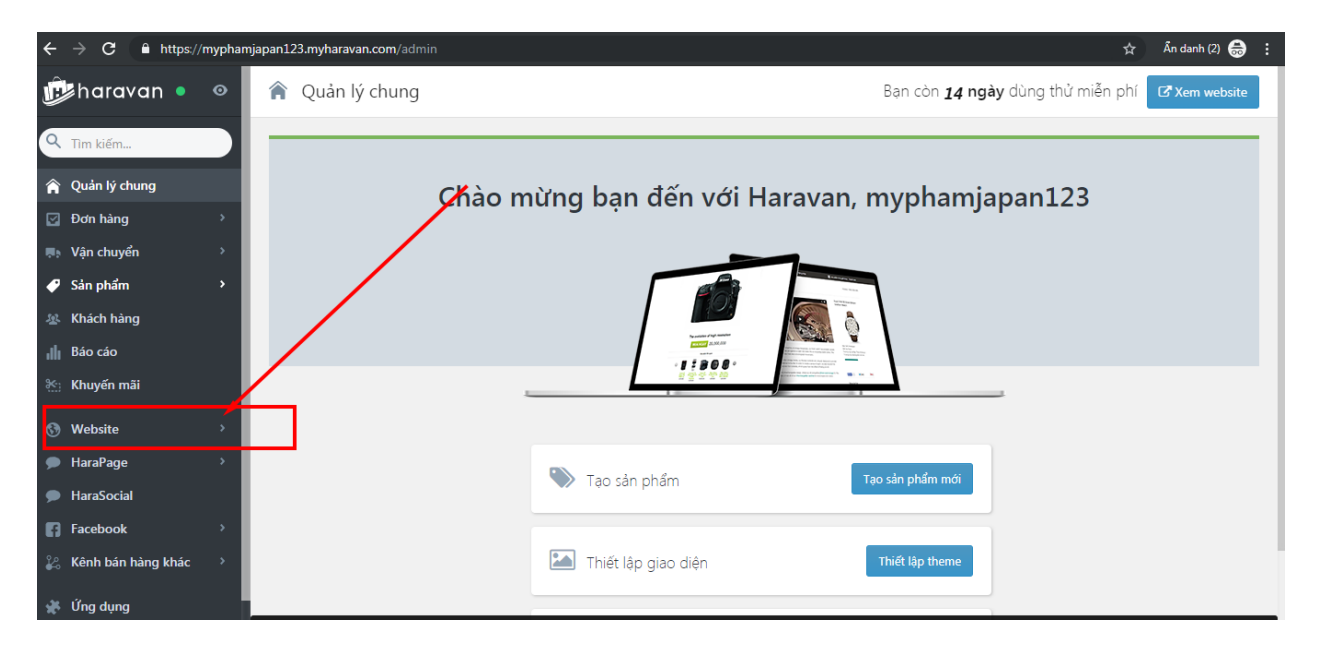

Quý khách chọn mục "Giao diện" => chọn hiệu chỉnh theme

| ıllı<br>or | Báo cáo            |          | 🚯 Giao diện                                        |                                                                                     | Chọn giao diện Tải giao diện |
|------------|--------------------|----------|----------------------------------------------------|-------------------------------------------------------------------------------------|------------------------------|
| *:         | 💥 Khuyên mâi       |          |                                                    |                                                                                     |                              |
| 3          | Website            | >        | Ciao diên biên tại                                 | Giao diện desktop (Theme chính)                                                     |                              |
|            | Blog               | Giao di  | Đây là giao diễn webrite sửa bàng đang sử          | Theme mặc định Xem website                                                          |                              |
|            | Trang nội dung     |          | day la glao diện website của năng dàng sử<br>dụng. | 🌣 Thiết lập theme                                                                   |                              |
|            | Menu               |          |                                                    | Vào đây đề cập nhật hình ánh banner<br>quảng cáo, màu sắc, font chữ và các liên kết |                              |
|            | Giao diện          |          |                                                    | mạng xã hội.                                                                        |                              |
|            | Tên miền           |          |                                                    | Hiệu chỉnh theme<br>Hiêu chỉnh các file của theme (HTML, CS).                       |                              |
|            | Cấu hình           |          |                                                    | JS, Hình ảnh,)                                                                      |                              |
| •          | HaraPage           | <b>,</b> |                                                    | Xuất Sao chép                                                                       |                              |
| •          | HaraSocial         |          |                                                    |                                                                                     |                              |
| 6          | Facebook           | <b>,</b> |                                                    |                                                                                     |                              |
| 8          | Kênh bán hàng khác | >        |                                                    |                                                                                     |                              |
| 34         | Ứng dụng           |          |                                                    |                                                                                     |                              |
| *          | Cấu hình           | ,        |                                                    |                                                                                     |                              |
| ~          |                    |          |                                                    |                                                                                     |                              |
|            | dop y              |          |                                                    |                                                                                     |                              |

## Quý khách chọn "theme.liquid"

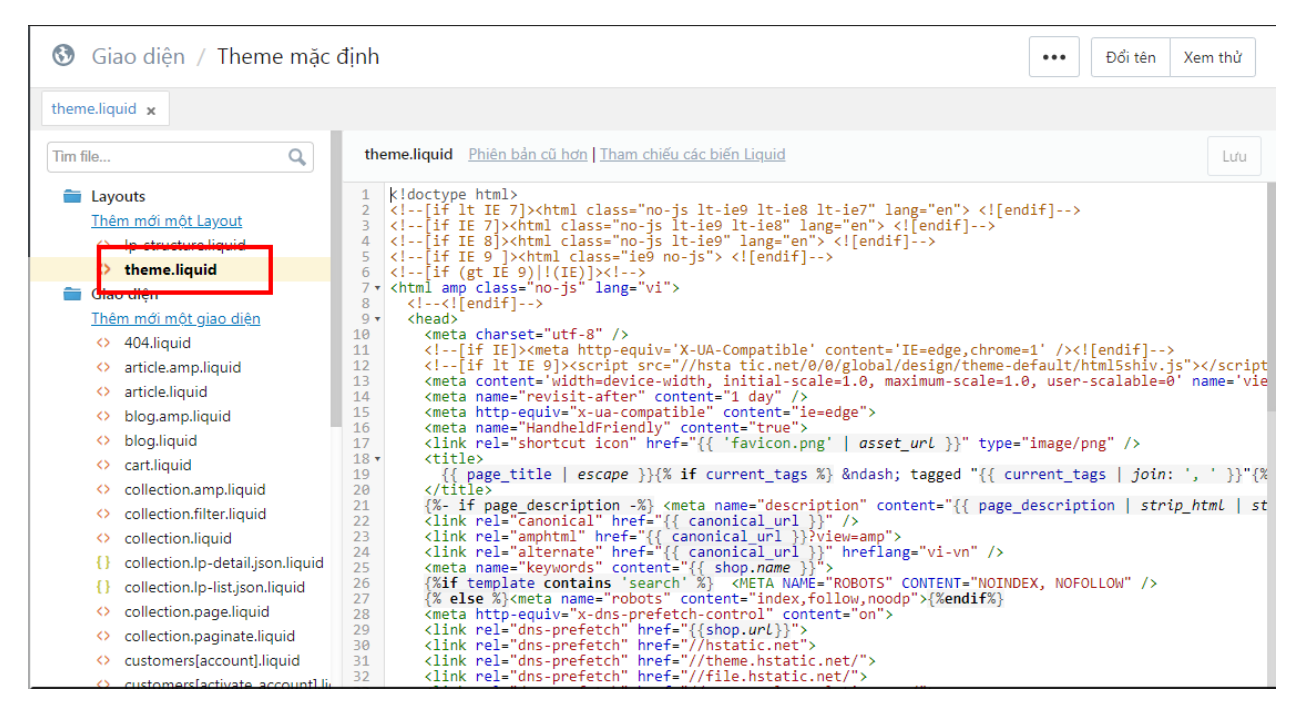

Bước 5 : Tìm thẻ <head> đóng

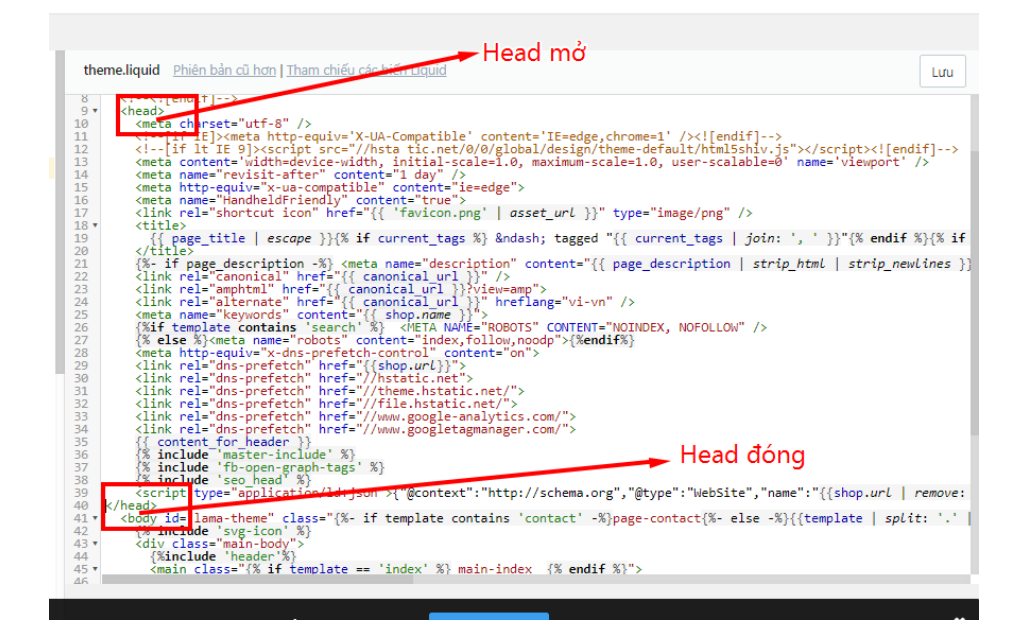

Ở <head> đóng , rê chuột vào và nhấp "Enter" để xuống dòng

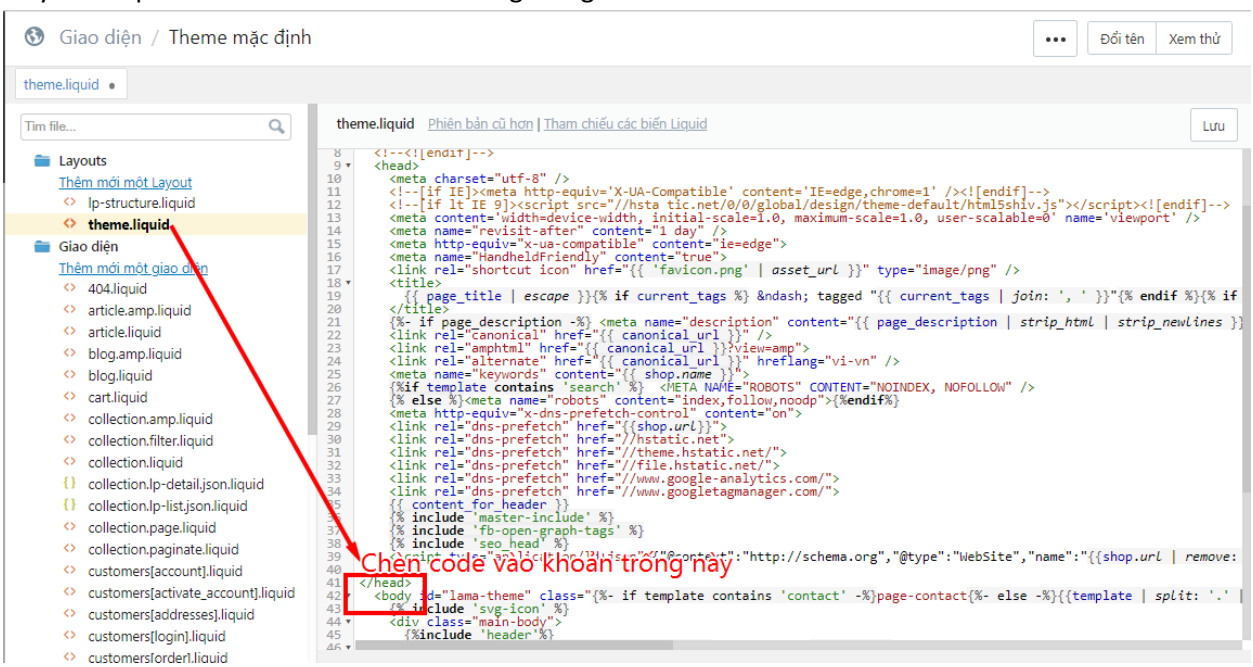

#### Quý khách paste code ở bước 3 vào khoảng trống mình vừa enter

#### Sau khi chèn xong, trong đoạn code sẽ có dạng

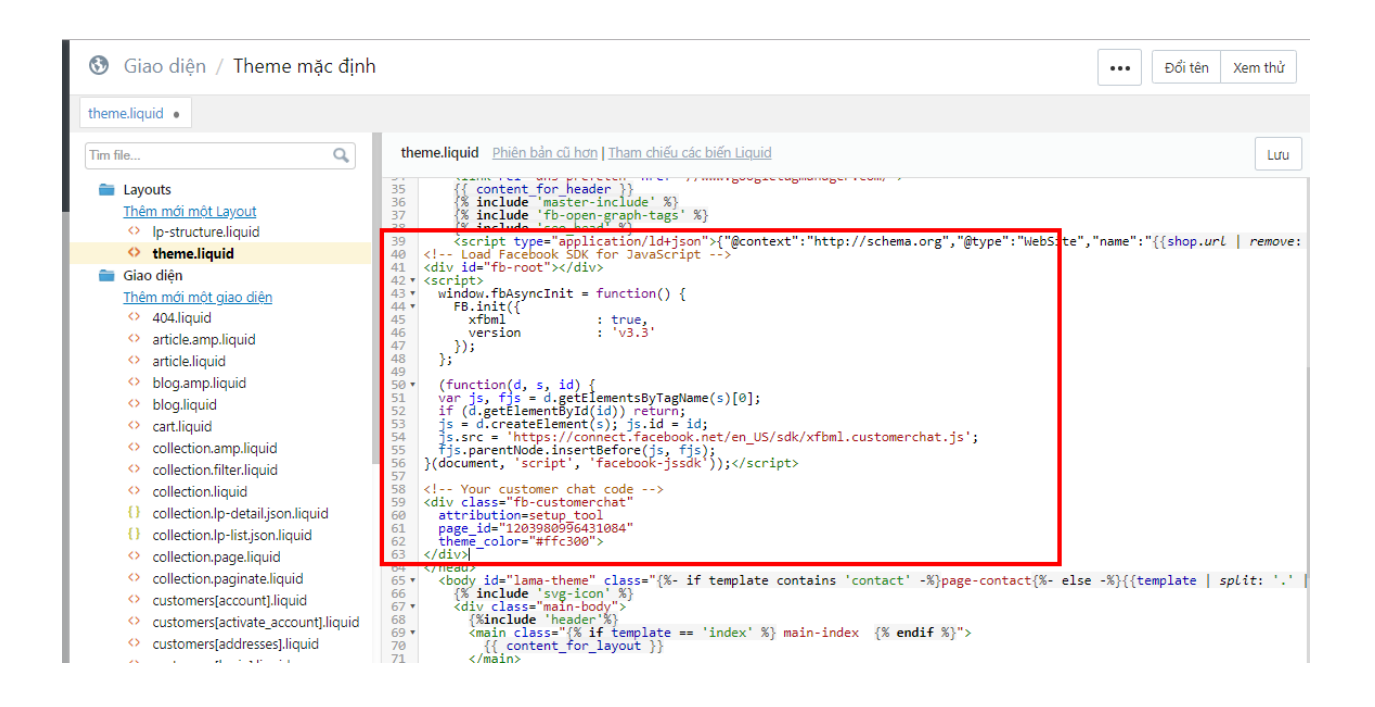

Quý khách bấm "Lưu" và "Xem thử " nhé

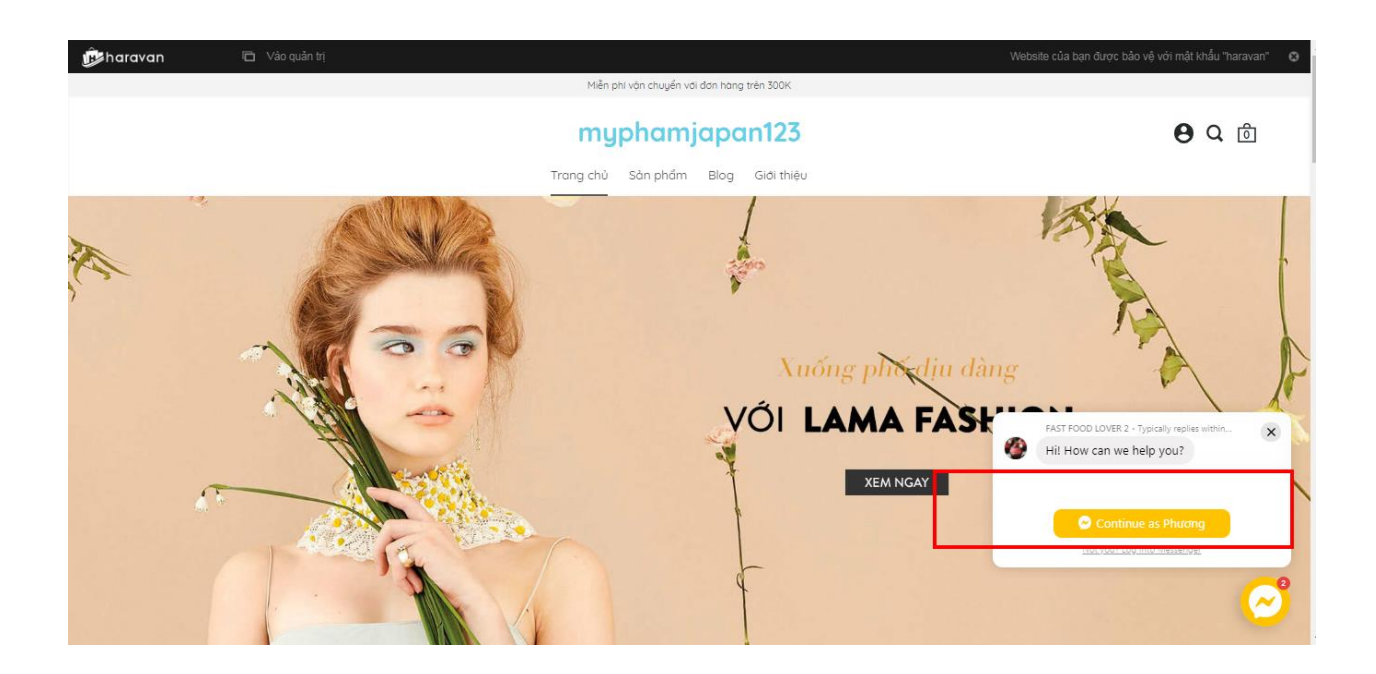

Chúc Quý Khách thao tác thành công !